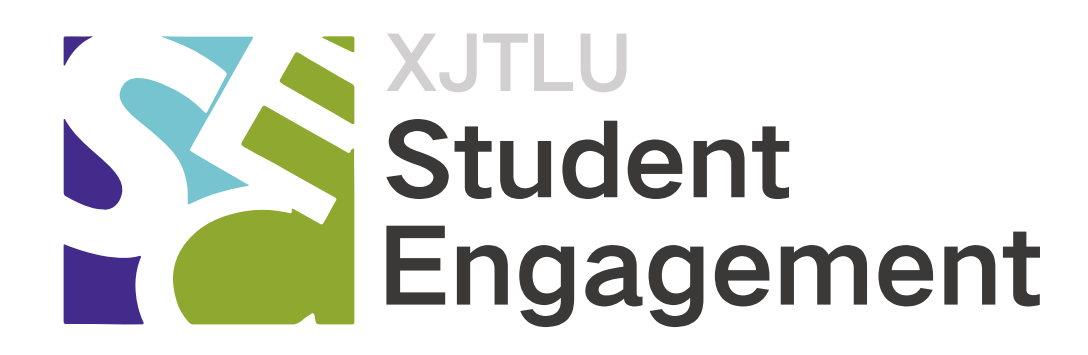

# Engagement.xjtlu.edu.cn 使用手册

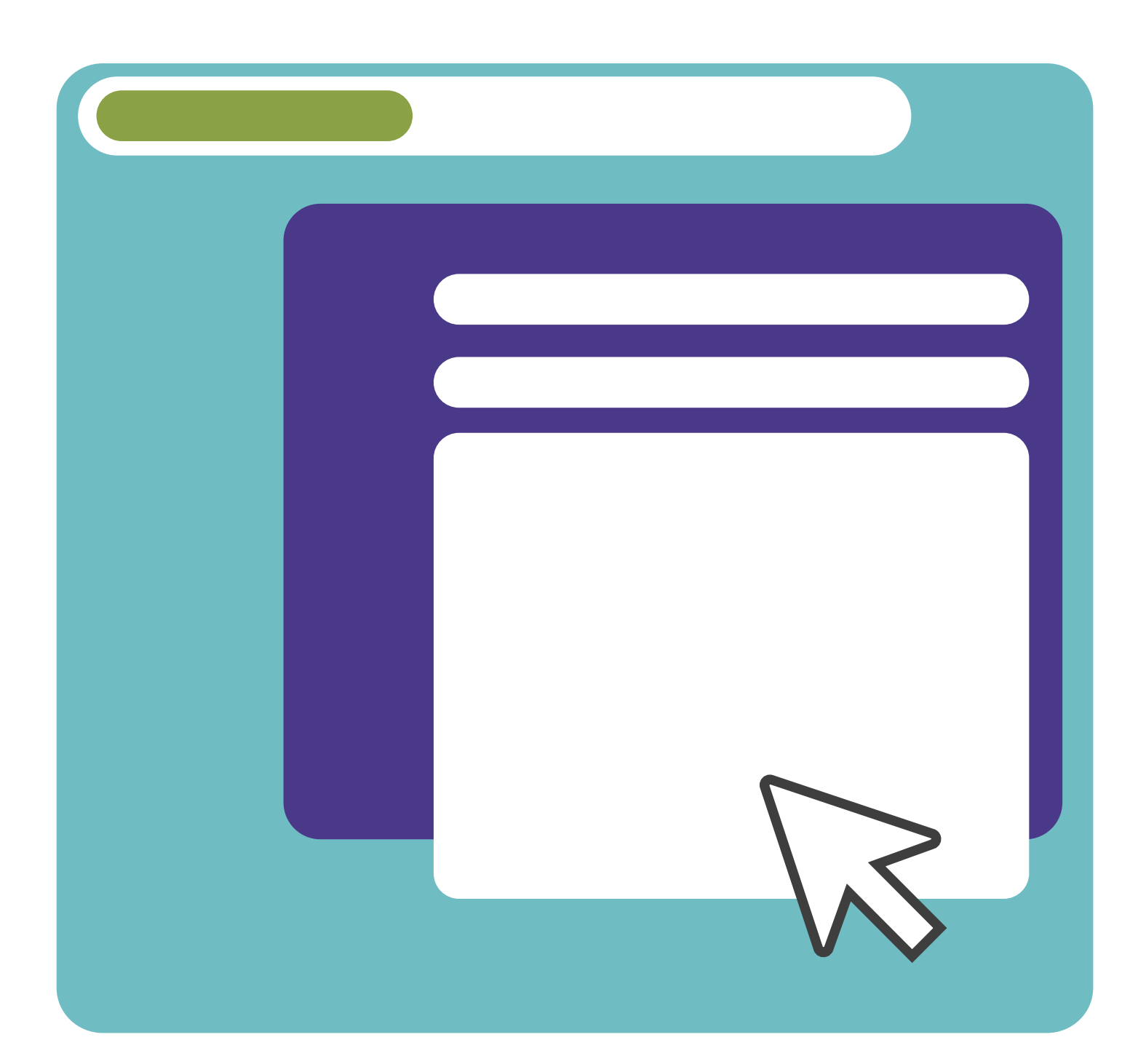

## **网站活动的建立(一)** <sup>适用于社长</sup>

### 活动中二维码的使用

各位社长,在 Student Engagement 网站 上创建的活动需要参与者:①报名②报 名成功者签到。这两个步骤都涉及到二维码的 扫描。

本期教程将具体说明两次扫码的流程和区别。

| ⇒ MORE                              |                         |   |
|-------------------------------------|-------------------------|---|
| No events interest you? Apply for a | a new one? Apply        |   |
|                                     |                         |   |
| 创建活动                                | Choose a event category | × |
| 活动的创建是从页面下方                         | Volunteering            |   |
| 的申请按钮开始的,点击                         | Conference              |   |
| "Annly"之后 选择活                       | Recruiting              |   |
|                                     | Competition             |   |
| <b>动</b> 奀型,进入沽动信息贝                 | Optional Course         |   |
| 面。在活动信息填写界面                         | Election                |   |
| 找到时间填写选项,如下                         | Survey                  |   |
| 页左图。                                | Performance             |   |

| Durat   | ion 2                                |   |
|---------|--------------------------------------|---|
| •••     | 2020-11-16 14:21 - 2020-11-17 14:21  |   |
| 🛛 Reg   | isteration Required 1                |   |
| (L)     | 2020-11-16 14:21 - 2020-11-17 14:21  |   |
| Set u   | o the maximum number of participants |   |
| -       | 0 +                                  |   |
| () Zero | stands for no limit.                 |   |
|         | ① 报名时                                | 间 |

② 活动时间

### 规划活动时间

两个时间段将会对应两个二维码 ——①报 名二维码、②签到二维码。第一次扫码(即 报名)必须在①设置的时间段内。因此我 们推荐,把报名截止时间设置得长一点, 比如同步于活动结束时间。这样就可以避 免因为晚报名而不能扫码的情况。

下面介绍第一个二维码,

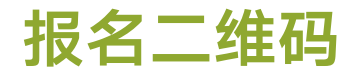

活动创建成功之后,系统会为其生 成一个单独的页面。

**报名二维码**将会自动生成在页面右 上方或主海报右上方,想要参与活 动的同学可以通过登录网站点击

"Apply for the event"或通过扫描二维码报名活动。

因此,**报名二维码推荐置于活动宣** 传的相关宣传品和活动群邮上。

学生报名后,需要**社团相关的活动 创建人**于后台审核通过方可记为报 名成功。

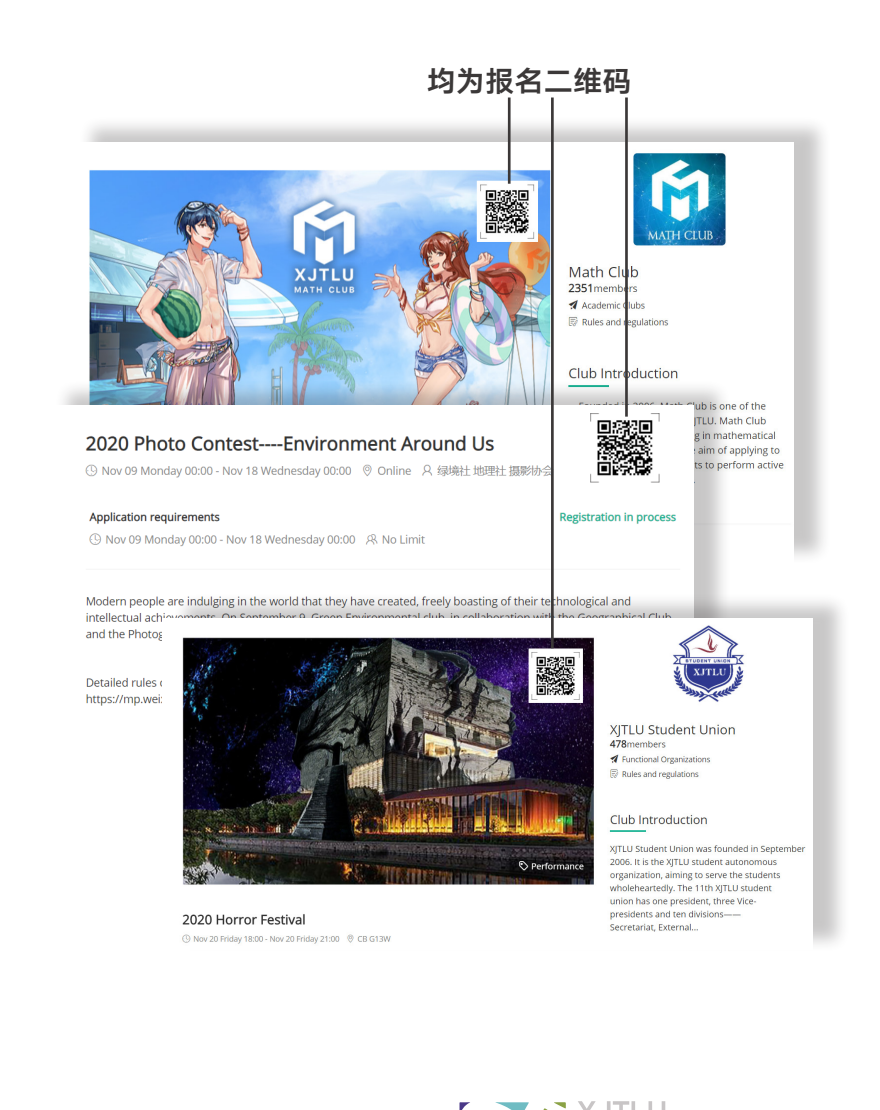

Student

Engagement

#### 签到二维码

为更好地管理活动参与者,我们使用**签 到二维码**确认活动到场的成员。

为获得签到二维码,需要活动创办者**用微信扫描**右方二维码登录 SE 网站移动端, 之后找到所创办的活动截取屏幕右上方 二维码即为签到二维码。

签到二维码必须是活动创建者登陆移动 端获得,桌面端的二维码是不行的。这 样是为了保证签到二维码的唯一性,只 有真正参与活动的同学才能扫到码。

签到二维码用于社团对活动参与者的管理,同时也是对人流的控制。所以我们建 议活动开始以后,活动发起者把正确的二 维码放在大屏幕上或者是活动的入口处, 以便参与者们扫码签到。

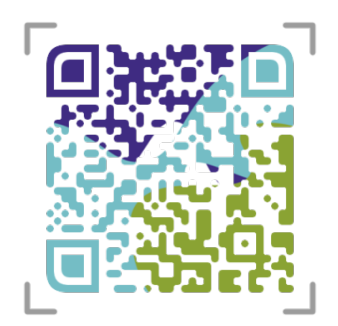

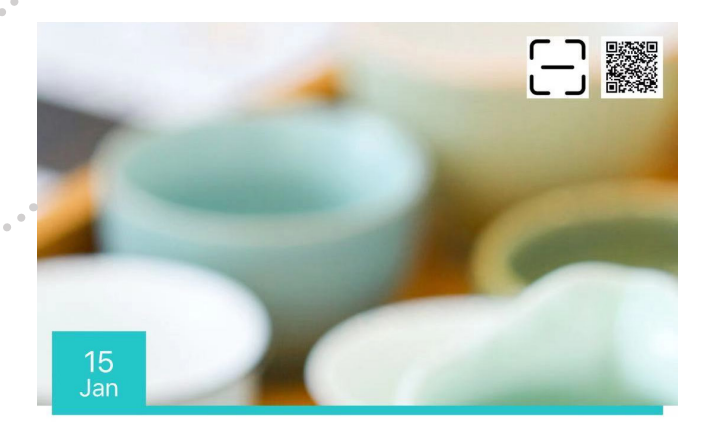

#### 测试活动

| 🕒 Jan 15 Fri 10:57 - 🕻 | Jan 15 Fri 10:57 |            |  |
|------------------------|------------------|------------|--|
| ◎ 线上                   |                  |            |  |
| 测试                     |                  |            |  |
| A scs                  |                  | ₹ <b>J</b> |  |
| പ്രം                   | ☺ ₀              | æ          |  |
| 申请条件:                  |                  |            |  |

Nov 16 Mon 10:57 - Dec 24 Thu 10:57

Q 沿右限制

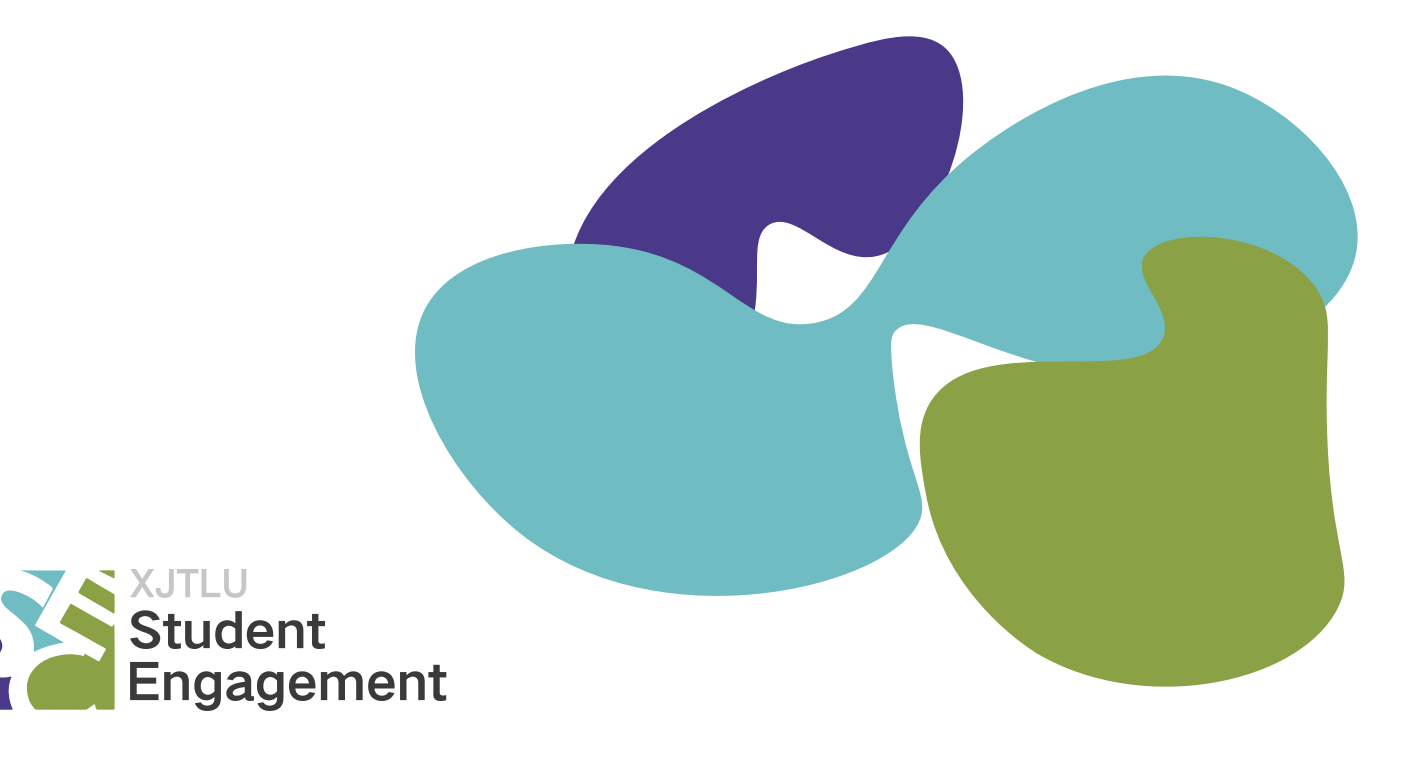